## Порядок оплаты ООО «АРБУЗ» через «Сбербанк Онлайн»

| Шаг 1                                                                              | Перейдите на вкладку «Переводы и платежи»                                    |
|------------------------------------------------------------------------------------|------------------------------------------------------------------------------|
| Шаг 2                                                                              | - В категории «Интернет и ТВ» / «ЖКХ и домашний телефон» выберите нужную     |
|                                                                                    | услугу (Интернет, ТВ или Домашний телефон)                                   |
|                                                                                    | - Из списка организаций выберите <b>АРБУЗ</b>                                |
| Шаг З                                                                              | - Выберите карту списания и введите лицевой счет абонента (используются мал. |
|                                                                                    | латинские буквы) → «Продолжить»                                              |
|                                                                                    | - Проверьте реквизиты на экране и введите сумму к оплате → «Продолжить»      |
|                                                                                    | - Отобразятся итоговые реквизиты платежа, нажмите «Продолжить» →             |
|                                                                                    | «Подтвердить по SMS»                                                         |
|                                                                                    | - Введите полученный в смс-сообщении код для подтверждения платежа           |
| Примечание: в мобильном приложении для телефонов и планшетов «Сбербанк Онлайн»     |                                                                              |
| оплата доступна в разделе «Платежи» в категориях «Интернет и ТВ» / «ЖКХ и домашний |                                                                              |

# Порядок оплаты ООО «АРБУЗ» в банкоматах Сбербанка

#### 1 вариант оплаты – картой Сбербанка

телефон» (регион оплаты «Магаданская область и Магадан)

| Шаг 1                                                                                                    | Выберите кнопку «Платежи и переводы»                                                |
|----------------------------------------------------------------------------------------------------|-------------------------------------------------------------------------------------|
|                                                                                                    | - Выберите кнопку <b>«ЖКХ и домашний телефон»</b> → <b>«Домашний телефон»</b> или   |
| Шаг 2                                                                                                    | кнопку «Интернет и ТВ» — «Интернет» / «ТВ»                                          |
|                                                                                                    | - На экране выберите «АРБУЗ» (нажмите кнопку)                                       |
|                                                                                                    | - Введите лицевой счет абонента (мал. лат. буквами) и нажмите «Далее»               |
| Шаг З                                                                                                    | - Проверьте реквизиты платежа и сумму к оплате. Для изменения суммы платежа нажмите |
|                                                                                                    | кнопку «Редактировать» ( 🚺 ) → «Далее» → «Оплатить»                                 |
| <b>Примечание:</b> для переключения алфавита на виртуальной клавиатуре используйте кнопку<br>для переключения с заглавной на строчные буквы используйте кнопку <b>?</b> . |                                                                                     |

#### 2 вариант оплаты – наличными\*

\* при оплате наличными выдача сдачи наличными денежными средствами не предусмотрена,

остаток денежных средств будет перечислен выбранной для сдачи организации

| Шаг 1                                                                                      | Выберите кнопку «Платежи»                                                         |
|--------------------------------------------------------------------------------------------|-----------------------------------------------------------------------------------|
| Шаг 2                                                                                      | - Выберите кнопку <b>«ЖКХ и домашний телефон»</b> → <b>«Домашний телефон»</b> или |
|                                                                                            | кнопку «Интернет и ТВ» — «Интернет» / «ТВ»                                        |
|                                                                                            | - На экране выберите «АРБУЗ» (нажмите кнопку)                                     |
|                                                                                            | - Введите лицевой счет абонента (мал. лат. буквами) и нажмите «Далее»             |
| Шаг З                                                                                      | - Введите сумму платежа → «Далее»                                                 |
|                                                                                            | - Проверьте итоговые реквизиты платежа и нажмите «Оплатить наличными»             |
|                                                                                            | - Появится предупреждения о сдаче, нажмите кнопку «Далее»                         |
| Шаг 4                                                                                      | Далее появится список организаций для перечисления сдачи (сотовая связь,          |
|                                                                                            | благотворительность).                                                             |
|                                                                                            | - Выберите организацию для зачисления сдачи, заполните запрашиваемые реквизиты    |
|                                                                                            | и нажмите «Далее».                                                                |
|                                                                                            | - Проверьте реквизиты на экране → «Далее»                                         |
| Шаг 5                                                                                      | - Вставьте купюры в купюроприемник                                                |
|                                                                                            | - Для завершения платежа нажмите «Оплатить»                                       |
| Примечание: если Вы перечисление сдачи не планируете (т.е. на шаге 3 округлили сумму и на  |                                                                                   |
| шаге 5 вносите её «под расчет»), рекомендуем на шаге 4 выбрать сотового оператора и ввести |                                                                                   |
| номер телефона.                                                                            |                                                                                   |

### Оплата без комиссии с плательщика